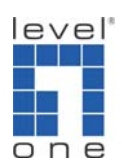

How to Set Up Remote Access Connection using TeamViewer

## Purpose

Set up a remote access connection to solve 3G modem card issues.

## Setup

Equipment Configuration Diagram for Remote Access

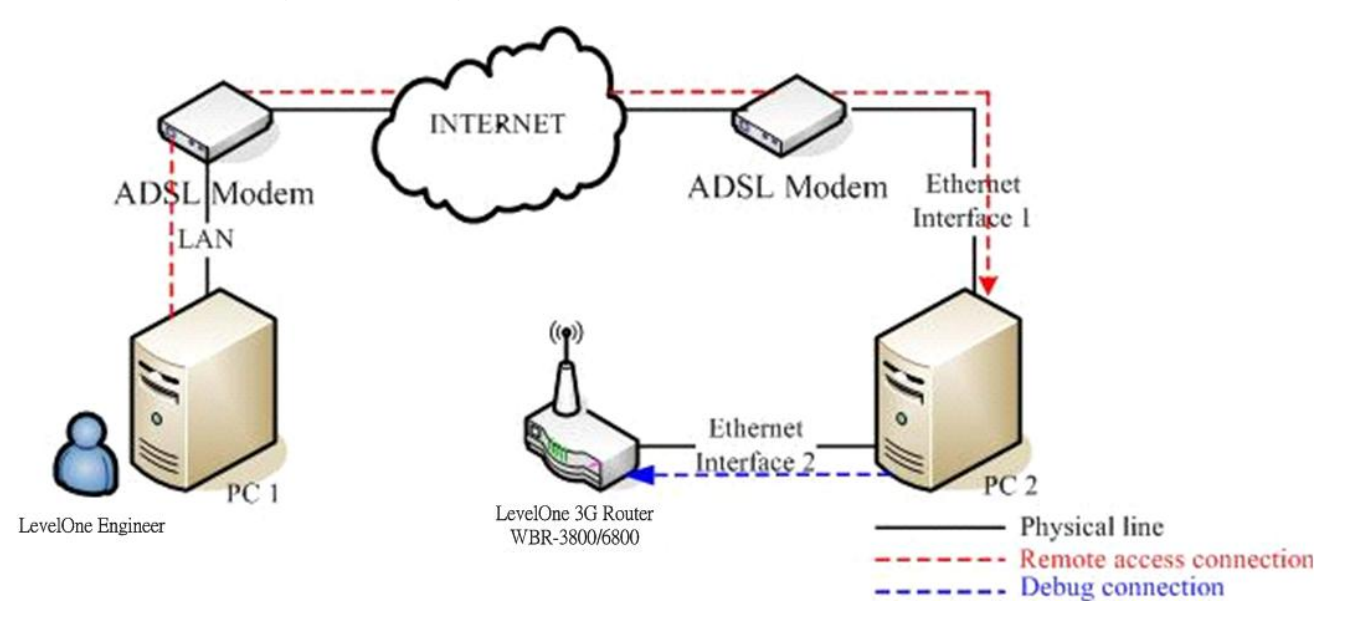

1. PC 1

LevelOne Engineer will install TeamViewer for remote access.

2. PC 2

Set up two Interface on PC2.One is for remote access and the other is for debug connection

- 3G ROUTER
  3G Router with 3G modem card plugged in.
- 4. Tool: http://www.teamviewer.com/index.as px

## Steps

1. Download TeamViewer(<u>http://www.teamviewer.com/index.aspx</u>) and execute the file. You can choose the way you want to use TeamViewer.

| C Install | TeamViewer will be installed on this computer.                                                   |
|-----------|--------------------------------------------------------------------------------------------------|
| © Run     | TeamViewer is executed without installation.<br>This does not require administrative privileges. |
|           |                                                                                                  |

2. Press Next Button and accept the terms in the License Agreement. You will find ID and Password as following screen capture. Please provide ID/Password to LevelOne engineer for remote connection.

| Wait for session<br>Please tell your partner the<br>following ID and password if you<br>are waiting for a session. | Create session<br>Please enter your partner's ID in<br>order to create a session. |
|----------------------------------------------------------------------------------------------------|-----------------------------------------------------------------------------------|
| ID 99 432 431<br>Password 3442                                                                                     | ID<br>© Remote support<br>© Presentation<br>© File transfer<br>© VPN              |
| Ready to connect (secure conne                                                                                     | Connect to partner                                                                |

3. LevelOne engineer will login to your PC and build the debug connection with 3G Router.